# Установка и активация WCS

- Установка
- Получение и активация лицензии
  - Активация через веб-интерфейс
  - Активация из командной строки
- Деактивация лицензии
  - Деактивация через веб-интерфейс
  - Деактивация из командной строки
- Если активация не проходит
  - Настройка HTTP proxy при недоступности сервера активации
- Настройка Firewall и NAT
- Конфигурация IP адресов
  - Определение IP адресов в случае размещения за NAT

Установочные архивы WCS доступны для загрузки по ссылке

Загрузка установочного архива возможна непосредственно на сервер при помощи wget, например

wget https://flashphoner.com/downloads/builds/WCS/5.1/FlashphonerWebCallServer-5.1.2993.tar.gz

# Установка

Для установки WCS необходимо распаковать архив и запустить скрипт установки install.sh:

```
tar -xvzf FlashphonerWebCallServer-5.1.2993.tar.gz
cd FlashphonerWebCallServer-5.1.2993
./install.sh
```

Установщик выполнит необходимые проверки и произведет установку WCS в директорию /usr/local/FlashphonerWebCallServer

В процессе установки будут пройдены следующие шаги:

- Ознакомление и принятие лицензионного соглашения
- Ввод IP адресов в случае, если скрипту не удалось определить адреса автоматически (см.Определение IP адреса)
- Запрос на включение WCS в автозагрузку при запуске Linux-сервера

В результате будет выведено сообщение об успешном завершении установки. В каталоге /usr/local/FlashphonerWebCallServer появится набор каталогов:

bin- исполняемые файлы WCS client- WCS JavaScript API 1.0, примеры использования и нагрузочные тесты client2- WCS JavaScript API 2.0 и примеры использования conf- конфигурационные файлы lib- необходимые библиотеки tools- инструменты для отладки WCS

### Получение и активация лицензии

Вы можете приобрести коммерческую лицензию онлайн на странице:http://flashphoner.com/prices. Кроме этого доступна 30-дневная ознакомительная версия, которую можно получить на этой странице:http://flashphoner.com/get\_trial/?product=wcs5

### Активация через веб-интерфейс

При первом входе в веб-интерфейс WCS по adpecyhttp://yourserver:8888/,где yourserver - имя Вашего сервера, отобразится окно с предложением ввести номер лицензии:

| Please enter your license |      |  |
|---------------------------|------|--|
|                           |      |  |
|                           |      |  |
|                           |      |  |
|                           |      |  |
|                           | Next |  |
|                           |      |  |
|                           |      |  |
|                           |      |  |
|                           |      |  |
|                           |      |  |

Введите номер Вашей лицензии и нажмите Next

| Please enter your license |                                               |
|---------------------------|-----------------------------------------------|
|                           |                                               |
|                           |                                               |
|                           |                                               |
|                           |                                               |
|                           | ******** <u>****</u> ************************ |
|                           |                                               |
|                           |                                               |
|                           |                                               |
|                           |                                               |
|                           |                                               |

Если активация была успешной, отобразится окно запроса пароля администратора.

### Активация из командной строки

Воспользуйтесь скриптом активации лицензии:

```
cd /usr/local/FlashphonerWebCallServer/bin
./activation.sh
```

Скрипт попросит ввести номер лицензии:

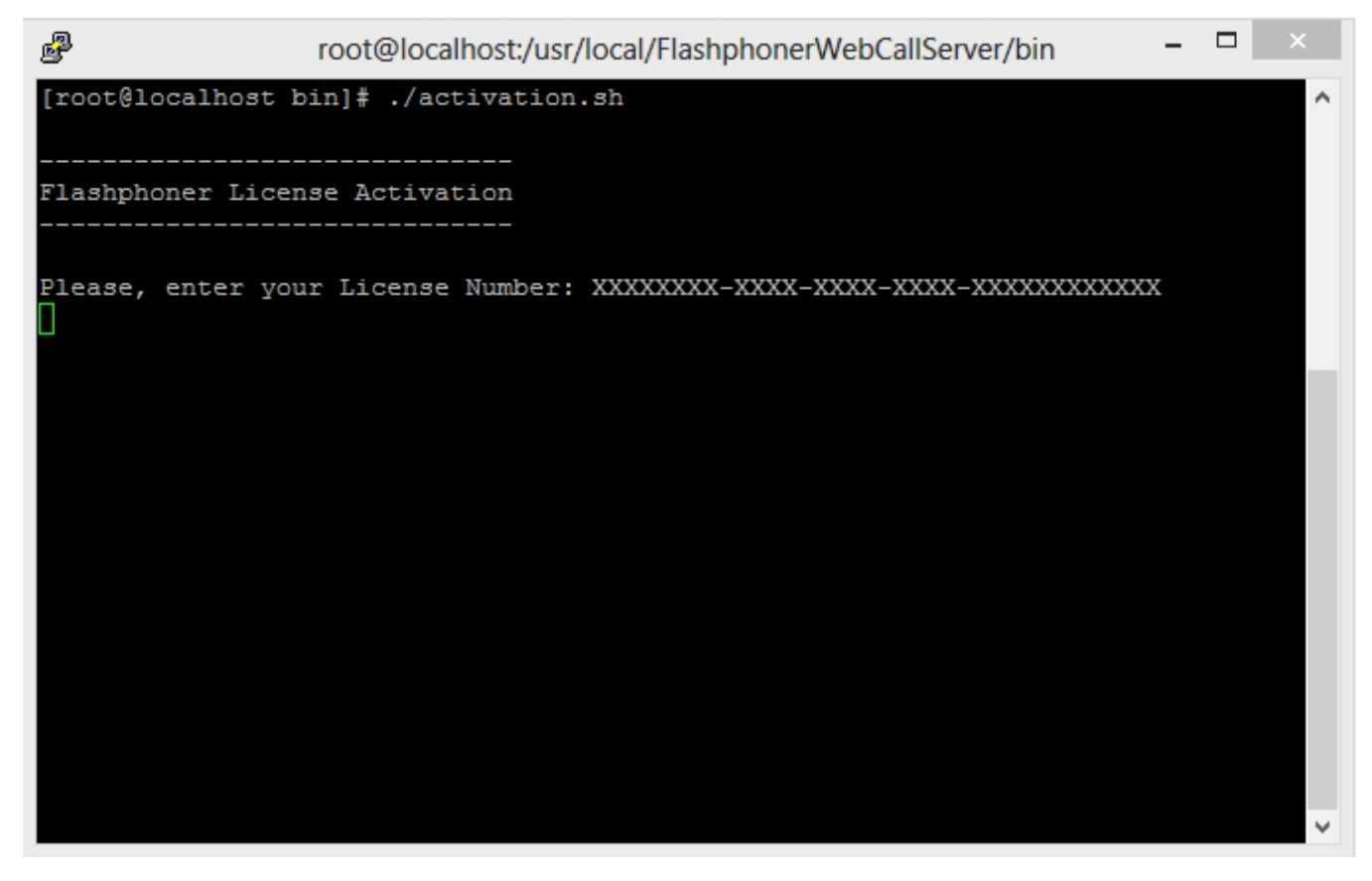

Введите лицензионный ключ чтобы завершить активацию.

# Деактивация лицензии

Чтобы активировать эту же лицензию на другом сервере, например в случае переноса WCS на другой сервер, деактивируйте лицензию на старом сервере и активируйте вновь на новом сервере.

### Деактивация через веб-интерфейс

Войдите в веб-интерфейс WCS по adpecyhttps://yourserver:8888/,где yourserver - имя Вашего сервера. Нажмите кнопку "License". Отобразится страница просмотра лицензионного ключа:

| Demo 🗟 Security ~ 🛄 Monitoring ~ 🖓 License | v. 0.5.28.2747 - 5.1.3375 | C <sup>®</sup> Logout |
|--------------------------------------------|---------------------------|-----------------------|
| Web Call Server 5 License                  |                           |                       |
| The license is activated                   |                           |                       |
| CC110AC1                                   |                           |                       |
| Subscription License Expires               |                           |                       |
|                                            |                           |                       |
|                                            |                           |                       |
|                                            |                           |                       |
|                                            |                           |                       |
|                                            |                           |                       |
|                                            |                           |                       |
|                                            |                           |                       |
|                                            |                           |                       |
|                                            |                           |                       |
|                                            |                           |                       |

Щелкните по ссылке Deactivate. Отобразится запрос подтверждения:

| ×                                                 |
|---------------------------------------------------|
| Are you shure you want to deactivate the license? |
| Yes No                                            |

Нажмите Yes для подтверждения деактивации. Лицензия будет деактивирована, отобразится запрос лицензионного ключа:

| Please enter your license |      |                                                 |
|---------------------------|------|-------------------------------------------------|
|                           |      | No license found. Please activate your license. |
|                           |      |                                                 |
|                           | Next |                                                 |
|                           |      |                                                 |
|                           |      |                                                 |
|                           |      |                                                 |
|                           |      |                                                 |

#### Деактивация из командной строки

Для деактивации используется скрипт:

./deactivation.sh

### Если активация не проходит

Проверьте firewall и убедитесь, что WCS-сервер может установить HTTPS / TCP соединение с сервером активации my.flashphoner.com:443 При недоступности сервера активации, настройте HTTP ргохупо инструкции ниже.

#### Настройка НТТР ргоху при недоступности сервера активации

Лицензионные серверы Flashphoner находятся за AWS ELB (Elastic Load Balancer) по адресуту.flashphoner.com. В случае, если ELB (и, соответственно, серверы лицензий) по каким-либо причинам не будет доступен, требуется настроить HTTP Proxy для работы подписок и активации лицензий.

Настройки прокси находятсяв файле конфигурации/usr/local/FlashphonerWebCallServer/conf/wcs-core.properties:

```
# Proxy configuration
-Dhttp.proxyHost=proxy1.flashphoner.com
-Dhttp.proxyPort=3128
-Dhttps.proxyHost=proxy1.flashphoner.com
-Dhttps.proxyPort=3128
-Dhttp.nonProxyHosts=localhost|127.0.0.1|10.*|169.254.169.254
```

Вы можете указать адрес Вашего прокси-сервера, либо адрес одного из двух прокси-серверов Flashphoner:

proxy1.flashphoner.com proxy2.flashphoner.com

Внимание! При указании параметров настройки прокси кавычки не допускаются! Приведенный ниже пример не будет работать:

-Dhttp.proxyHost="proxy2.flashphoner.com"

-Dhttp.proxyPort="3128"

-Dhttps.proxyHost="proxy2.flashphoner.com"

-Dhttps.proxyPort="3128"

```
-Dhttp.nonProxyHosts="localhost|127.0.0.1|10.*|169.254.169.254"
```

# Настройка Firewall и NAT

Для корректной работы сервера все порты, перечисленные в таблице в разделеЯдро серверадолжны быть открыты для входящего трафика в случае UDP и для установления соединения в случае TCP.

В таблице приведен пример правил NAT для маршрутизации входящего трафика, в случае, когда трафик приходит на внешний IP адрес и должен быть маршрутизирован на сервер, где установлен WCS. В таблице представлен минимальный необходимый набор портов для работы сервера. В зависимости от набора используемых функций и модулей (см. разделАрхитектура), набор правил может быть расширен в соответствии с таблицей в разделеядро сервера. Эти же порты должны быть открыты на firewall Linux сервера.

В таблице приведены порты используемые по умолчанию. Вы можете сконфигурировать WCS сервер на использование других портов. (см. разделНастройки).

| Туре            | Protocol | Port Range  | Source    |
|-----------------|----------|-------------|-----------|
| Custom UDP Rule | UDP      | 30000-33000 | 0.0.0/0   |
| Custom TCP Rule | TCP      | 8888        | 0.0.0/0   |
| Custom TCP Rule | TCP      | 8443        | 0.0.0/0   |
| Custom TCP Rule | TCP      | 30000-33000 | 0.0.0/0   |
| Custom TCP Rule | TCP      | 1935        | 0.0.0/0   |
| SSH             | TCP      | 22          | 0.0.0.0/0 |

SSH доступ на стандартном порту 22 здесь указан только для администрирования самого Linux-сервера. Таким образном минимальный необходимый набор портов - это:

- 1935 RTMP
- 8443 Secure Websocket
- 8888 встроенный веб-сервер WCS, работающий по HTTPS
- [30000-33000] SIP, Media, RTSP

Описание настройки SSL сертификатов для Secure Websockets и HTTPS см. в разделеУправление SSL-сертификатами.

# Конфигурация ІР адресов

Для правильной установки потребуется определить внешний IP адрес вашего сервера и адрес сетевого интерфейса. Скрипт установки попытается определить адрес автоматически, в случае, если это по каким-либо причинам не удалось, скрипт потребует ручного ввода адресов. Если вы воспользовались рекомендацией в разделе 'Подготовка к установке' и начали с использования сервера со статическим и публичным IP адресом, совпадающим с адресом сетевого интерфейса, то IP вашего сервера можно узнать простой командой

#ifconfig

| P                 | root@CentOS-64-64-minimal:~                                                                                                    |            | × |
|-------------------|----------------------------------------------------------------------------------------------------|------------|---|
| [root@Cer<br>eth0 | <pre>htOS-64-64-minimal ~]# ifconfig<br/>Link encap:Ethernet HWaddr 00:24:21:9C:37:ED<br/>inet addr:188.40.69.75 Bcast:188.40.69.75 Mask:255.255.255.2<br/>inet6 addr: 2a01:4f8:100:43a7::2/64 Scope:Global<br/>inet6 addr: fe80::224:21ff:fe9c:37ed/64 Scope:Link<br/>UP BROADCAST RUNNING MULTICAST MTU:1500 Metric:1<br/>RX packets:993166521 errors:0 dropped:0 overruns:0 frame:0<br/>TX packets:914983127 errors:0 dropped:0 overruns:0 carrier:0<br/>collisions:0 txqueuelen:1000<br/>RX bytes:1172968732177 (1.0 TiB) TX bytes:897517351983 (835.8</pre> | 55<br>GiB) | ^ |
| lo<br>[root@Cer   | Link encap:Local Loopback<br>inet addr:127.0.0.1 Mask:255.0.0.0<br>inet6 addr: ::1/128 Scope:Host<br>UP LOOPBACK RUNNING MTU:16436 Metric:1<br>RX packets:16397063 errors:0 dropped:0 overruns:0 frame:0<br>TX packets:16397063 errors:0 dropped:0 overruns:0 carrier:0<br>collisions:0 txqueuelen:0<br>RX bytes:2488566815 (2.3 GiB) TX bytes:2488566815 (2.3 GiB)<br>mtOS-64-64-minimal ~]#                                                                                                    |            | * |

В этом примере IP - сервера 188.40.69.75. Запишите или скопируйте IP адрес вашего сервера. Он понадобится при установке.

#### Определение IP адресов в случае размещения за NAT

Часто может потребоваться разместить WCS5 сервер за корпоративным NAT или арендовать сервер в датацентре, который не предоставляет выделенных статических IP-адресов. Хороший пример для такого случая Amazon EC2, где серверы расположены за NAT.

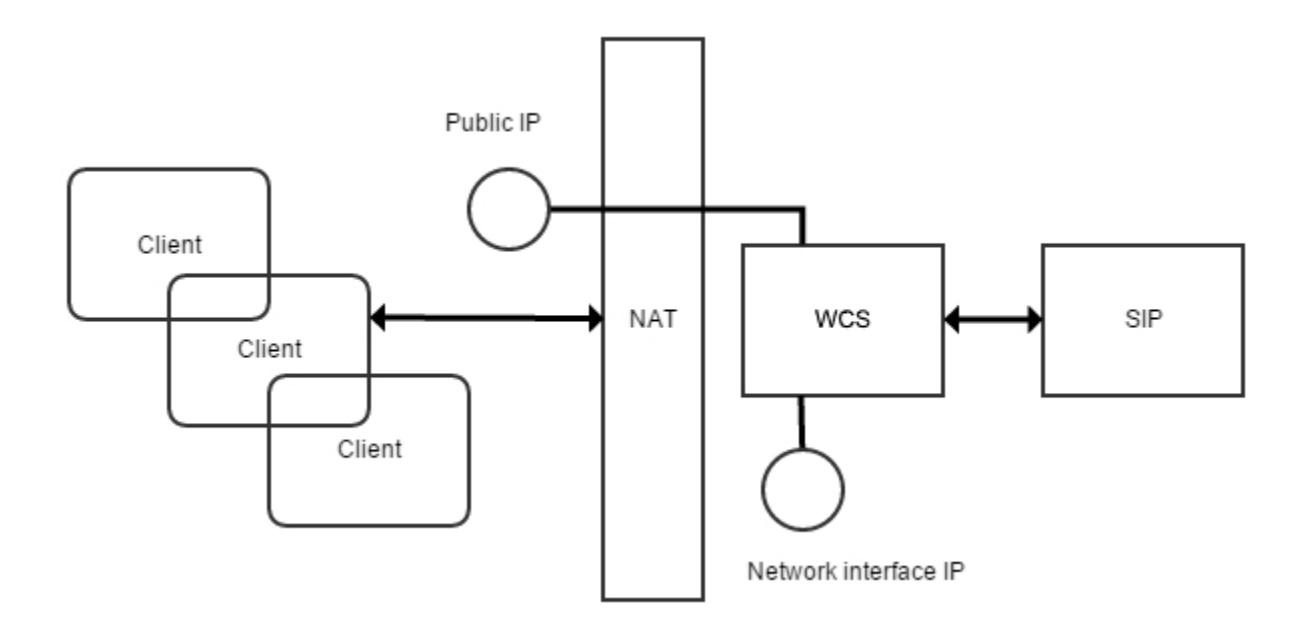

При размещении WCS сервера за NAT, понадобится определить два IP адреса.

- Внешний IP адрес или Public IP может не принадлежать WCS серверу, но трафик, идущий на этот внешний IP адрес должен обязательно быть перенаправлен на WCS5.
   IP адрес сетевого интерфейса или Private IP это реальный адрес, назначенный сетевому интерфейсу. На нем WCS будет открывать
- сокеты для взаимодействия с сетью.

Например для тестового сервера на Amazon EC2, внешний IP адрес: 54.189.212.111, а адрес сетевого интерфейса: 172.30.21.25. Если ваш сервер находится за NAT по отношению к браузерным клиентам, запишите или скопируйте эти IP адреса. Они понадобятся вам при настройке сервера.